If you haven't already purchased your pictures, please head <u>here</u>, enter your number or name and you can either click the buy photo button for an individual image or in the top right corner there is a buy all button.

\_\_\_\_\_

-----

If you had already pre-ordered your bundle, please follow these steps to access your images.

STEP 1: Search by Name or Number and redeem your Pre-Order Code/s:

**STEP 2:** Click the find more tab to search for more photos or click the *redeem your Pre-Order* button in the top right corner of the screen

**STEP 3:** View your order in your email (*automatically sent to the email address you made the purchase with*)

\_\_\_\_\_

## WANT MORE PHOTOS

Most people have 5-10 images in their bundle from the different locations, but it's likely you will have even more! We have a range of tools on our site to help find even more images, so give them a go!

## SELF TAGGING

If you find an image of yourself that you'd like, you can tag it yourself! We will review all provisional tags and add them to your bundle within 24 hours

## FREQUENTLY ASKED QUESTIONS

## Q: My code doesn't work, what do I do?

A: Firstly, please ensure you're logged-in correctly using the email address you preordered with. Once your code is accepted, check My Orders and your images will be there.

## Q: What's a Tagged Image?

**A**: A digital photo where your number is visible and an Official Tagger is able to assign the image to you, You may also place Unofficial Tags, which are reviewed by our moderators regularly - these are added to existing bundles.

**Terms**: You MUST complete the event with a visible ride number. No refunds are offered in the case of event cancellation or postponement. However, we will postpone or transfer your pre-order to another event by the same event organiser. <u>View full terms of sale</u>

# ANOTHER QUESTION?

Click here to access the Awol Adventure Support Helpdesk